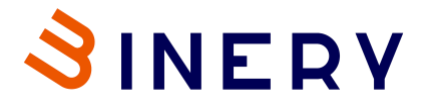

## HOW TO REDEEM YOUR BINERY PROMO CODE

Using the promo code to enjoy further discounts to Binery subscription plans

After the promo code has been shared with the customer:

#### Step 1:

Please ensure that an account has been set up at <u>app.binery.co</u>.

You will see your dashboard as below after logging in:

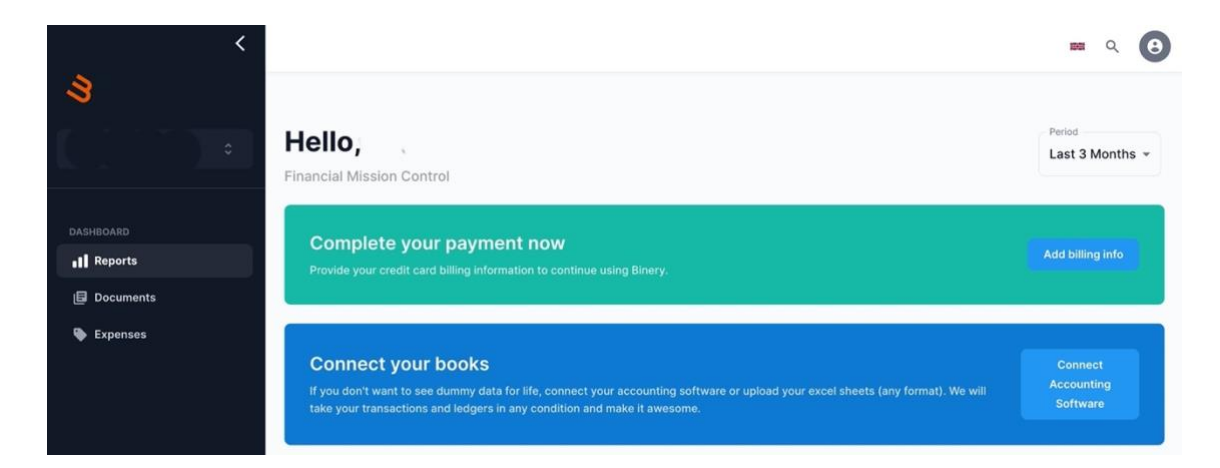

### Step 2:

Click on 'Add billing info'. It will lead you to your choice of Binery plans available.

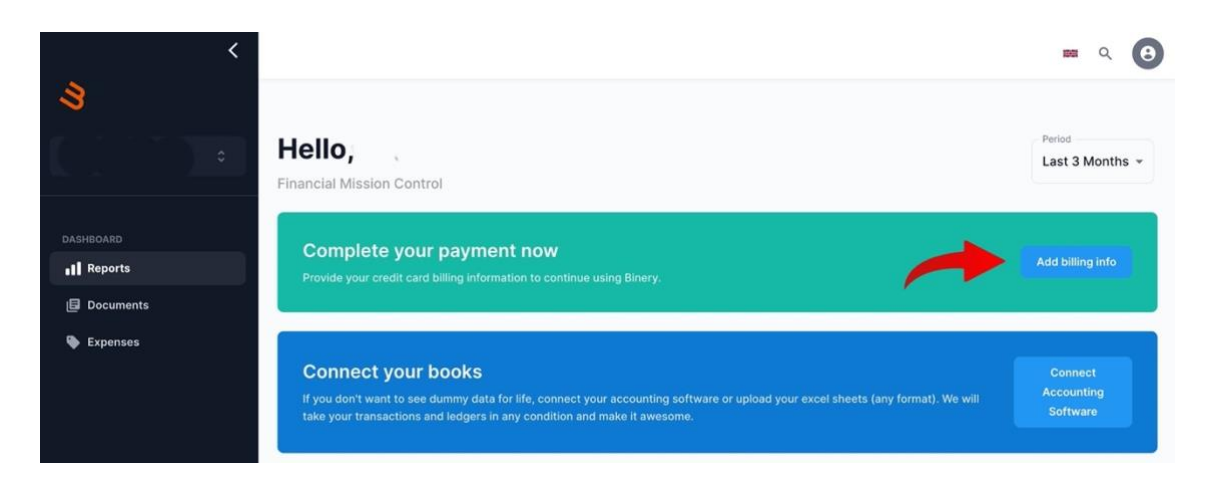

# **BINERY.CO**

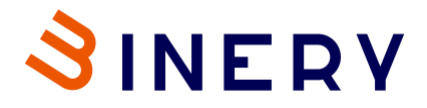

### Step 3:

Select the chosen plan based on your monthly revenue as discussed.

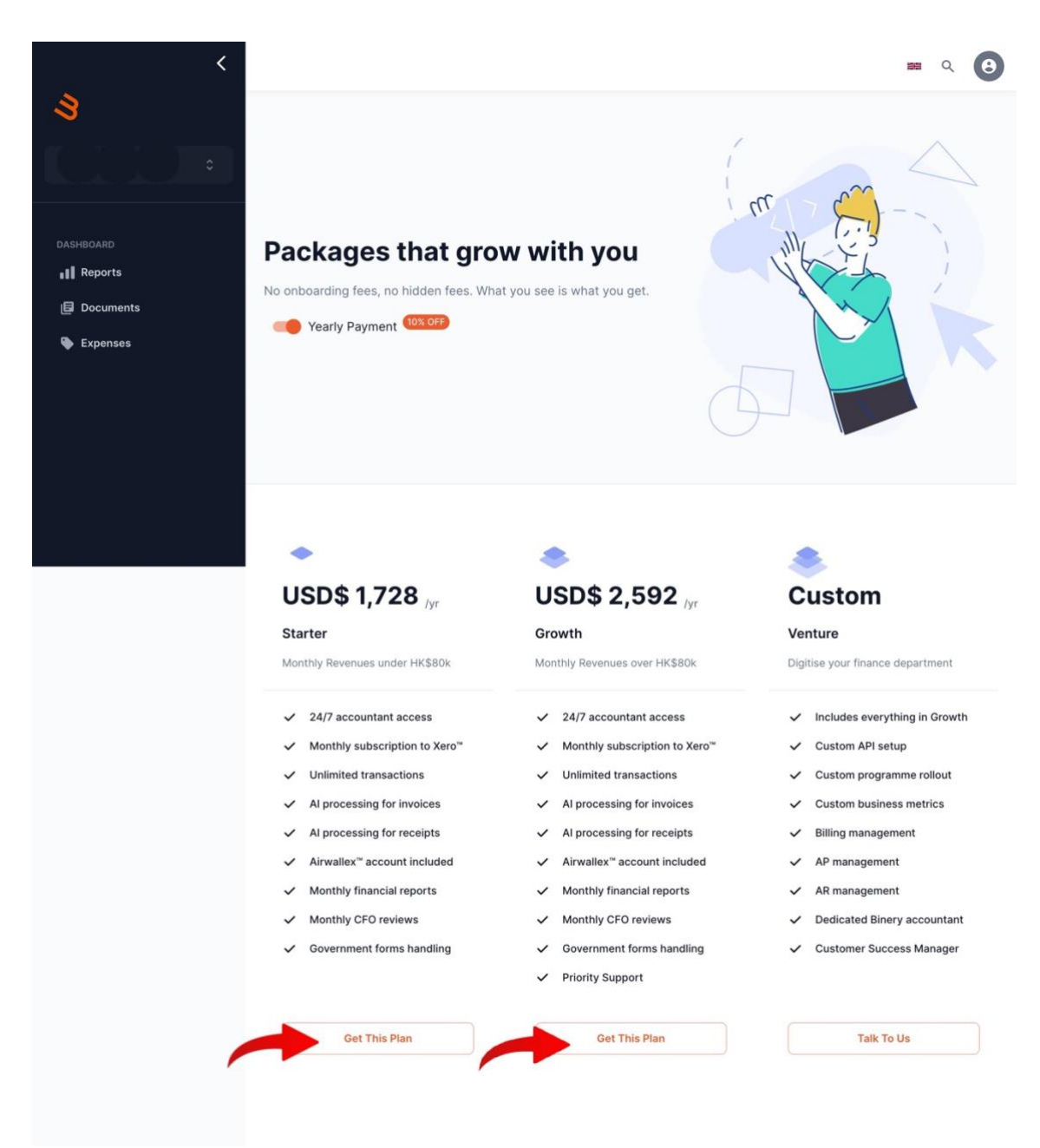

Note

- Binery Starter plan is suited for businesses with monthly revenue of up to HKD80,000 or USD10,000. Binery Growth plan.
- The promo code is not applicable to the Binery Venture plan

# **BINERY.CO**

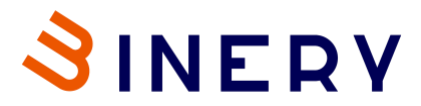

Step 4:

Key in the promo/coupon code **particlex5binery** into the field and click 'Apply' to see the additional 5% discount applied to the selected plan price.

| <         |                                                                                                    | 55 Q 🕑                                                                                                    |
|-----------|----------------------------------------------------------------------------------------------------|----------------------------------------------------------------------------------------------------|
| *         | <ul> <li>24/7 accountant access</li> <li>Monthly subscription to Yaro<sup>22</sup></li> <li>Unlimite: Purchase Plan</li> <li>Al proce</li> </ul> | <ul> <li>Includes everything in Growth</li> <li>Custom API setup</li> <li>Custom programme rollout</li> <li>Custom business metrics</li> </ul>              |
| DASHBOARD | <ul> <li>Al proce:</li> <li>USD\$ 2,592 /yr</li> <li>Airwallex</li> <li>Growth</li> <li>Monthly</li> <li>Monthly</li> <li>Governm</li> </ul>     | <ul> <li>Billing management</li> <li>AP management</li> <li>AR management</li> <li>Dedicated Binery accountant</li> <li>Customer Success Manager</li> </ul> |
|           | Get This Plan Get This Plan Get This Plan                                                                                                    | Taik To Us                                                                                                    |

After application of discount (Binery Growth plan in USD selected):

| <                  |                                                                 |                                              | inter C                                                                      | • • |
|--------------------|-----------------------------------------------------------------|----------------------------------------------|------------------------------------------------------------------------------|-----|
| 8                  | <ul> <li>✓ 24/7 accountant access</li> <li>✓ Monthly</li> </ul> | ✓ 24/7 accountant access<br>ero <sup>∞</sup> | <ul> <li>Includes everything in Gro</li> <li>Custom API setup</li> </ul>     | wth |
|                    |                                                                 | se Plan                                      | <ul> <li>Custom programme rollou</li> <li>Custom business metrics</li> </ul> | t   |
| DASHBOARD          | ✓ Al proces<br>✓ Airwallex                                      | /yr ed                                       | <ul> <li>✓ Billing management</li> <li>✓ AP management</li> </ul>            |     |
| Documents Expenses | Monthly     Monthly     Monthly     Monthly                     | over HK\$80k                                 | <ul> <li>AR management</li> <li>Dedicated Binery accounts</li> </ul>         | ant |
|                    | ✓ Governm Enter coupon                                          | code Apply <sup>1g</sup>                     | <ul> <li>Customer Success Manag</li> </ul>                                   | er  |
|                    | Gêt This Plan                                                   | Get This Plan Get This Plan                  | Talk To Us                                                                   |     |
|                    |                                                                 |                                              |                                                                              |     |
|                    |                                                                 |                                              |                                                                              |     |

**BINERY.CO** 

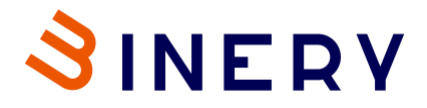

### Step 5:

Click on 'Get this plan' to proceed to payment page.

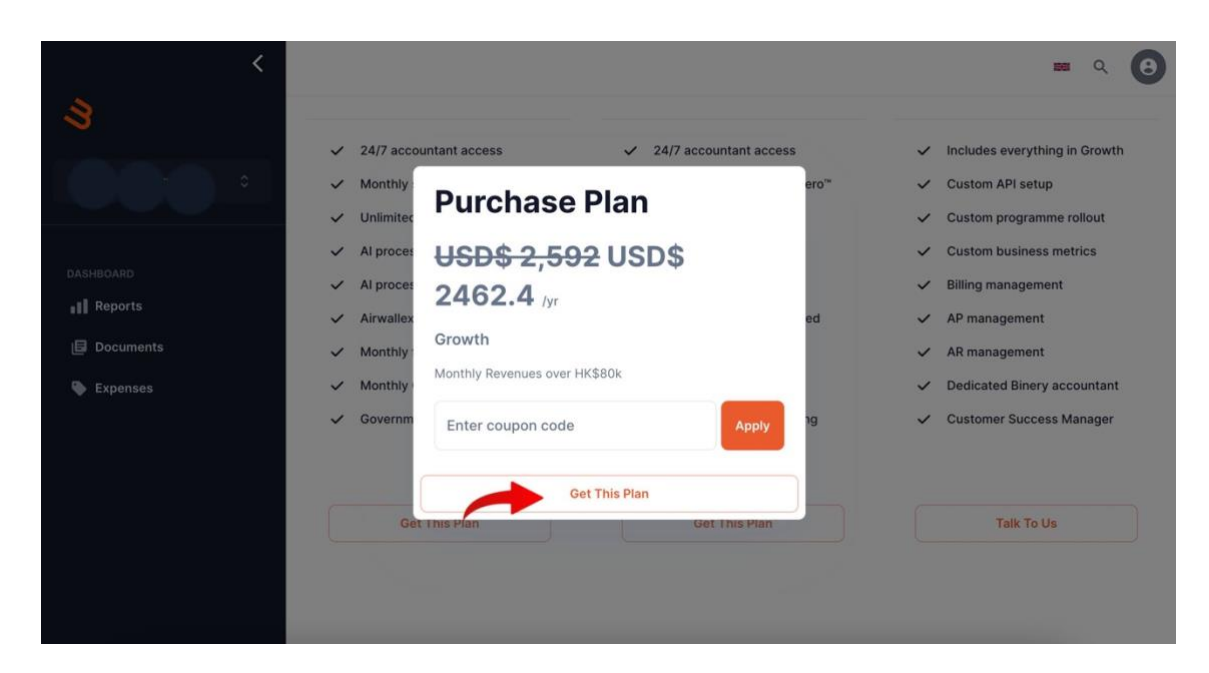

#### Step 6:

Choose payment method before entering details and proceed to check out.

| US\$2,462.40                                                                 |                                             | Payment methods      |  |
|------------------------------------------------------------------------------|---------------------------------------------|----------------------|--|
| You have 1 item in your order                                                |                                             |                      |  |
| Binery Growth For monthly revenues over HK\$ 80k<br>Qty 1, US\$2,462.40 each | US\$2,462.40                                | G Pay                |  |
| fotal order amount                                                           | US\$2,462.40                                | Or pay another way   |  |
|                                                                              |                                             | Card VISA 🚺 📟 🚳      |  |
|                                                                              |                                             | Name on card         |  |
|                                                                              |                                             |                      |  |
|                                                                              |                                             | Card number          |  |
|                                                                              |                                             | Expiry date (MM/YY)  |  |
|                                                                              |                                             |                      |  |
|                                                                              |                                             | Security code (CVV)  |  |
|                                                                              |                                             |                      |  |
|                                                                              |                                             |                      |  |
|                                                                              |                                             | Personal information |  |
|                                                                              |                                             |                      |  |
| Secure payment solution provided by                                          |                                             | Bay 11992 462 40     |  |
| Checkout.com                                                                 | Mostercord JCB<br>SecureCode Atteam SafeKey | Pay 0552,462,40      |  |

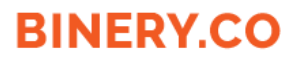

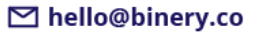